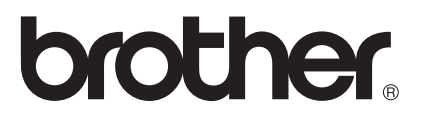

# Руководство по использованию Интернет-сервисов

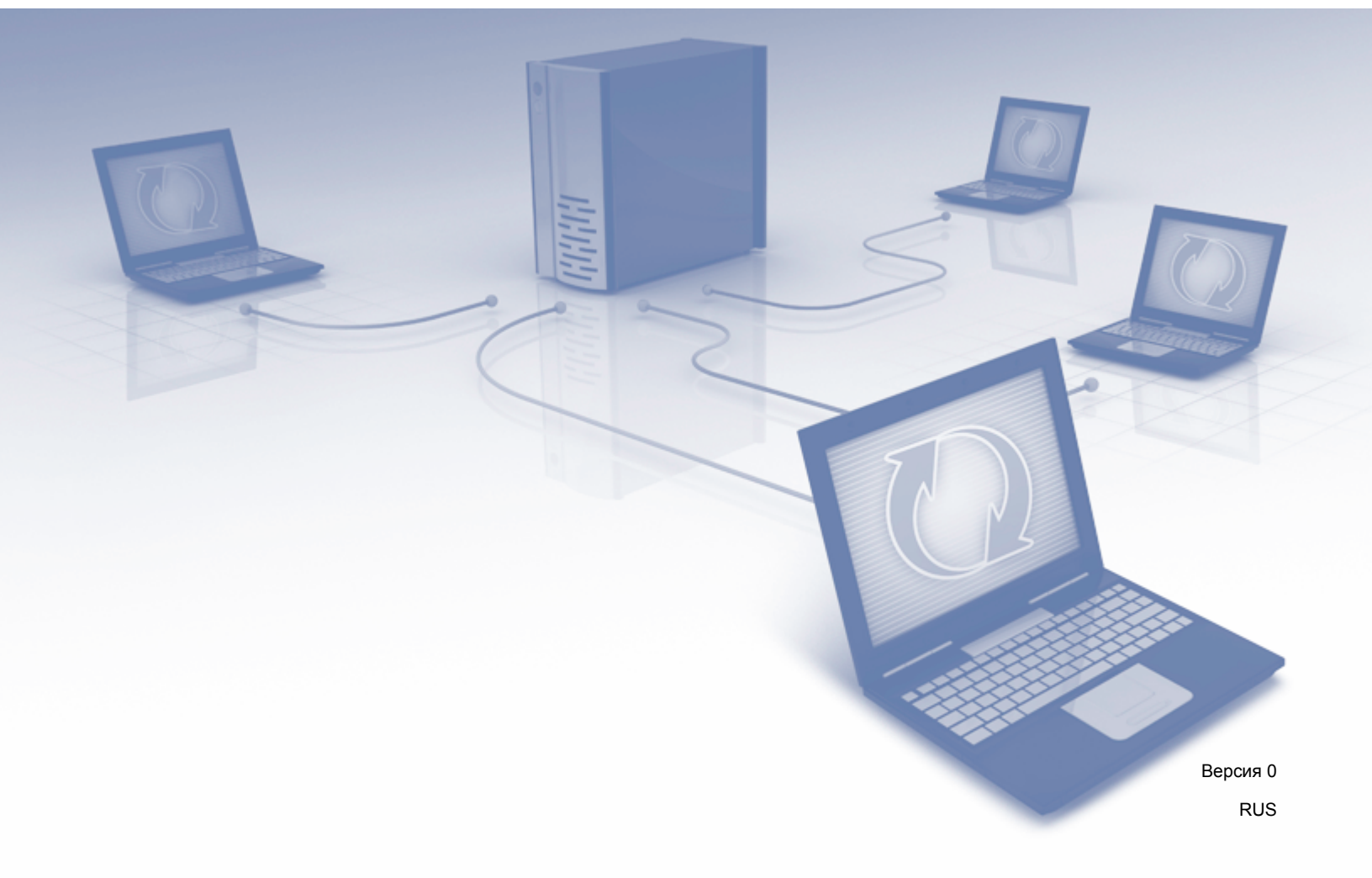

# Применимые модели

Это руководство пользователя относится к следующим моделям: ADS-1600W.

# Определения примечаний

Примечания в настоящем руководстве оформлены указанным ниже способом.

| ПРИМЕЧАНИЕ | В примечаниях указывается, как вы должны реагировать в определенной     |
|------------|-------------------------------------------------------------------------|
|            | ситуации или как выполняется операция при использовании других функций. |

### Товарные знаки

Эмблема Brother является зарегистрированным товарным знаком компании Brother Industries, Ltd.

Brother является товарным знаком компании Brother Industries, Ltd.

Flickr и эмблема Flickr с точками являются товарными знаками Yahoo! Inc.

Google Drive и Picasa Web Albums являются товарными знаками Google Inc. и используются с разрешения Google.

Evernote и эмблема Evernote являются товарными знаками корпорации Evernote и используются по лицензии.

Microsoft, Windows, Windows Vista и SkyDrive являются зарегистрированными товарными знаками или товарными знаками корпорации Майкрософт в США и/или других странах.

Macintosh является товарным знаком компании Apple Inc., зарегистрированным в США и других странах.

Каждая компания, программное обеспечение которой упоминается в данном руководстве, обладает соответствующим лицензионным соглашением, регулирующим использование ее программных продуктов.

Все торговые марки и наименования товаров, упоминаемые в продуктах, документации и прочих материалах компании Brother, являются товарными знаками или зарегистрированными товарными знаками соответствующих владельцев.

# ВАЖНЫЕ ПРИМЕЧАНИЯ

На сайте Brother Solutions Center (<u>http://solutions.brother.com/</u>) в разделе «Руководства» вы можете загрузить другую документацию для своей модели, включая руководство по быстрой установке и руководство пользователя.

© Brother Industries, Ltd., 2013. Все права защищены.

# Оглавление

| 1 | Введение                                             | 1  |
|---|------------------------------------------------------|----|
|   | Brother Web Connect                                  | 1  |
|   | Доступные службы                                     | 2  |
|   | Условия использования Brother Web Connect            | 4  |
|   | Учетная запись службы                                | 4  |
|   | Подключение к Интернету                              | 4  |
|   | Установка MFL-Pro Suite                              | 4  |
|   | Параметры прокси-сервера                             | 4  |
|   | Настройка Brother Web Connect                        | 6  |
|   | Пошаговые инструкции                                 | 6  |
|   | Создание учетной записи для каждой из служб          | 7  |
|   | Запрос на доступ к Brother Web Connect               | 7  |
|   | Регистрация и удаление учетных записей на устройстве | 9  |
| 2 | Сканирование и передача                              | 12 |
|   | Сканирование и передача документов                   | 12 |
|   | Изменение параметров сканирования                    | 13 |
| 3 | Выделение и сканирование                             | 14 |
|   | Сканирование частей документов                       | 14 |
|   | Выделение и сканирование документа                   | 15 |
| 4 | Параметры ярлыков                                    | 16 |
|   | Добавление ярлыков Web Connect                       | 16 |
|   | Изменение ярлыков                                    | 17 |
|   | Изменение имен ярлыков                               | 17 |
|   | Удаление ярлыков                                     | 17 |
|   | Использование ярлыка                                 | 17 |
| Α | Устранение неисправностей                            | 18 |
|   | Сообщения об ошибках                                 |    |

1 Введение

# **Brother Web Connect**

Некоторые веб-сайты предоставляют службы, позволяющие пользователям передавать и просматривать изображения и файлы, хранящиеся на веб-сайте. Ваше устройство Brother может сканировать изображения и передавать их в эти службы.

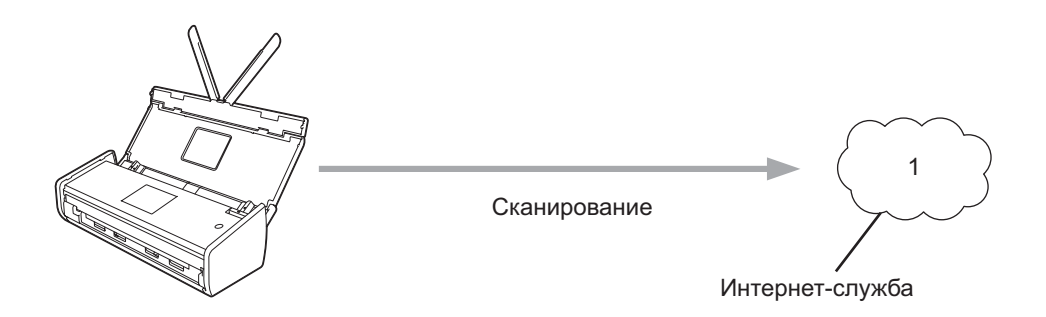

1 Фотографии, изображения, документы и другие файлы

# Доступные службы

Ваше устройство Brother позволяет получить доступ к перечисленным ниже службам.

■ Picasa Web Albums™

Picasa Web Albums<sup>™</sup> — это интернет-служба, позволяющая обмениваться фотографиями. Вы можете передавать в нее фотографии, организовывать их в альбомы и предоставлять к ним доступ другим пользователям.

URL-адрес: <u>http://picasaweb.google.com/</u>

■ Google Drive<sup>™</sup>

Google Drive™ — это интернет-служба, позволяющая изменять документы и делиться ими.

URL-адрес: <u>http://drive.google.com/</u>

Flickr<sup>®</sup>

Flickr<sup>®</sup> — это интернет-служба, позволяющая делиться фотографиями. Вы можете передавать в нее фотографии, организовывать их в альбомы и предоставлять к ним доступ другим пользователям.

URL-адрес: <u>http://www.flickr.com/</u>

Facebook

Facebook — это социальная сеть, в которую также можно передавать фотографии, чтобы делиться ими с другими пользователями.

URL-адрес: <u>http://www.facebook.com/</u>

Evernote<sup>®</sup>

Evernote<sup>®</sup> — это интернет-служба для хранения файлов и управления ими.

URL-адрес: http://www.evernote.com/

Dropbox

Dropbox — это интернет-служба для хранения, совместного использования и синхронизации файлов.

URL-адрес: http://www.dropbox.com/

SkyDrive<sup>®</sup>

SkyDrive<sup>®</sup> — это интернет-служба для хранения файлов, управления ими, а также для предоставления к ним общего доступа.

URL-адрес: <u>http://skydrive.live.com/</u>

Box

Вох — это интернет-служба, позволяющая изменять документы и делиться ими.

URL-адрес: http://www.box.com/

Дополнительные сведения обо всех этих службах можно получить на соответствующих веб-сайтах.

В представленной ниже таблице перечислены типы файлов, которые можно использовать с каждой функцией Brother Web Connect.

| Доступные службы                     | Picasa Web Albums™<br>Flickr <sup>®</sup><br>Facebook | Google Drive™<br>Evernote <sup>®</sup><br>Dropbox<br>SkyDrive <sup>®</sup><br>Box |
|--------------------------------------|-------------------------------------------------------|-----------------------------------------------------------------------------------|
| Передача отсканированных изображений | JPEG                                                  | JPEG/PDF/DOCX/XLSX/PPTX                                                           |

### ПРИМЕЧАНИЕ

(для Гонконга, Тайваня и Кореи)

Brother Web Connect поддерживает имена файлов только на английском языке. Файлы с именами на других языках не могут быть переданы.

# Условия использования Brother Web Connect

### Учетная запись службы

Чтобы использовать Brother Web Connect, необходима учетная запись в соответствующей службе. Если у вас нет такой учетной записи, ее можно создать на сайте данной службы, открыв его на компьютере.

### Подключение к Интернету

Чтобы использовать Brother Web Connect, устройство Brother должно быть подключено к беспроводной сети с доступом к Интернету. Дополнительные сведения о подключении и настройке устройства см. в руководстве по быстрой установке, входящем в комплект поставки изделия.

Если в сети используется прокси-сервер, устройство должно быть настроено для работы с ним (см. *Параметры прокси-сервера* на стр. 4). При необходимости вы можете уточнить необходимые сведения у администратора сети.

#### ПРИМЕЧАНИЕ

Прокси-сервер — это компьютер, выполняющий роль посредника между Интернетом и компьютерами, которые не подключены к глобальной сети напрямую.

### Установка MFL-Pro Suite

Для первоначальной установки Brother Web Connect требуется подключенный к Интернету компьютер с пакетом Brother MFL-Pro Suite. Как установить MFL-Pro Suite (с установочного DVD-диска из комплекта поставки) и настроить на устройстве сканирование по беспроводной сети, описано в руководстве по быстрой установке.

### Параметры прокси-сервера

Если в сети используется прокси-сервер, на устройстве должны быть настроены указанные ниже параметры. При необходимости вы можете уточнить необходимые сведения у администратора сети.

- Адрес прокси-сервера
- Номер порта
- Имя пользователя
- Пароль

1 Нажмите 🎬

2 Нажмите ▲ или ▼, чтобы появился пункт Сеть. Нажмите Сеть.

3 Нажмите ▲ или ▼, чтобы появился пункт Настройки подключения к Интернету. Нажмите Настройки подключения к Интернету. 1

#### Введение

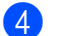

**4** Нажмите Настройки прокси.

- 5 Нажмите ▲ или ▼, чтобы появился пункт Прокси-подключ. Нажмите Прокси-подключ.
- 6 Нажмите Вкл.
- **7** Выберите параметр, который следует настроить, и введите данные прокси-сервера. Нажмите ок.

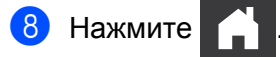

# Настройка Brother Web Connect

(для Picasa Web Albums™, Flickr<sup>®</sup>, Facebook, Google Drive™, Evernote<sup>®</sup>, Dropbox, SkyDrive<sup>®</sup> и Box)

### Пошаговые инструкции

Ниже описано, как настроить параметры.

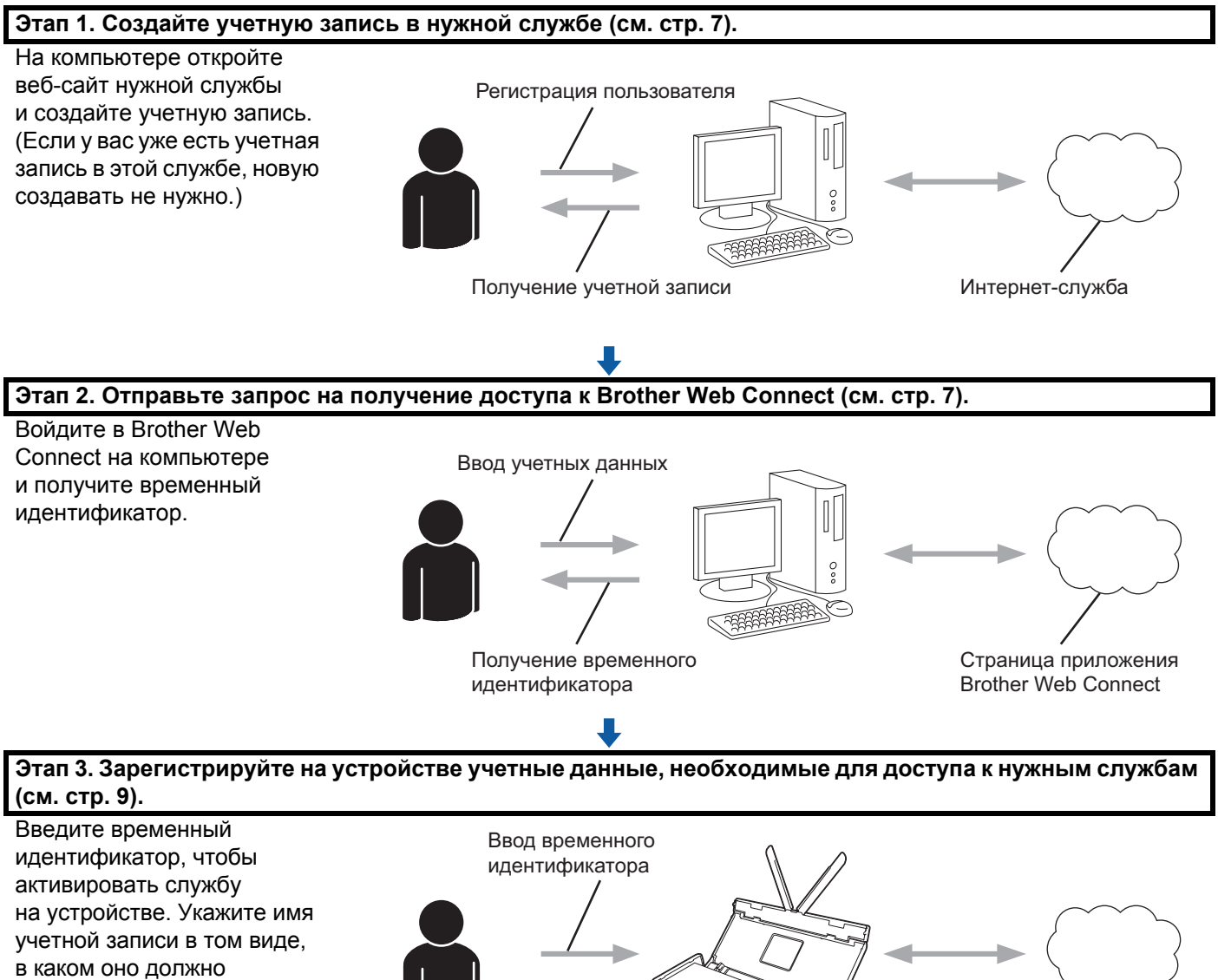

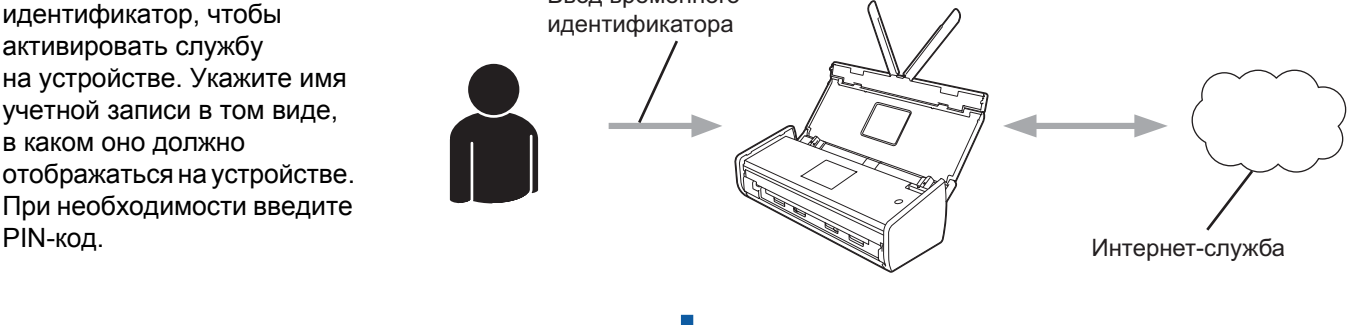

OK!

Теперь служба может использоваться на устройстве.

6

### Создание учетной записи для каждой из служб

Чтобы с помощью Brother Web Connect получить доступ к интернет-службе, необходима соответствующая учетная запись. Если у вас нет такой учетной записи, ее можно создать на сайте данной службы, открыв его на компьютере. Создав учетную запись, войдите в систему и воспользуйтесь службой один раз на компьютере. Затем вы сможете работать с Brother Web Connect. Если не сделать этого, доступ к службе с помощью Brother Web Connect может оказаться невозможным.

Если у вас уже есть учетная запись в нужной службе, новую создавать не нужно.

Перейдите к следующей операции (см. раздел Запрос на доступ к Brother Web Connect на стр. 7).

### ПРИМЕЧАНИЕ

Если вы собираетесь использовать службу как гость, то создавать учетную запись не нужно. Однако это допустимо только в некоторых службах. Если в нужной службе не поддерживаются пользователи-гости, вам придется создать учетную запись.

### Запрос на доступ к Brother Web Connect

Чтобы работать с интернет-службами через Brother Web Connect, необходимо подать запрос на доступ к этой функции на компьютере с установленным пакетом Brother MFL-Pro Suite.

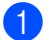

Включите компьютер.

Перейдите на веб-страницу приложения Brother Web Connect.

■ Windows<sup>®</sup> XP, Windows Vista<sup>®</sup> и Windows<sup>®</sup> 7

Если пакет MFL-Pro Suite уже установлен, выберите пункты 🌄 Пуск > Все программы > Brother > ADS-XXXXX (где XXXXX — это модель устройства) > Brother Web Connect.

■ Windows<sup>®</sup> 8

Нажмите

Brother Utilities, а затем выберите нужную модель в раскрывающемся списке

(если она еще не выбрана). На левой панели навигации выберите пункт **Другие функции**, а затем щелкните по **Brother Web Connect**.

#### ПРИМЕЧАНИЕ

Эту же страницу можно открыть напрямую, просто введя <u>http://bwc.brother.com</u> в адресную строку браузера.

Macintosh

Если пакет MFL-Pro Suite уже установлен, выберите пункты **Переход** в строке меню **Finder** > **Программы** > **Brother** > **Утилиты** > **Brother Web Connect**.

### ПРИМЕЧАНИЕ

Эту веб-страницу можно открыть напрямую одним из указанных ниже способов.

- С DVD-диска из комплекта поставки
  - 1 Вставьте DVD-диск в дисковод. Когда загрузится меню, дважды щелкните по значку **Техническая поддержка Brother**.
  - 2 Выберите пункт Brother Web Connect.
- Из веб-браузера

Введите <u>http://bwc.brother.com</u> в адресную строку веб-браузера.

Выберите нужную службу.

| Службы, доступ<br>версии прошивк<br>страницы на ваш<br>Web Connect, уб | ные для вашего устр<br>и вашего устройства.<br>цем устройстве или е<br>едитесь, что установ | ойства, могут отличат<br>При отсутствии какой<br>спи возникает какая-и<br>лена последняя верс | ься в зависимости о | т модели и<br>с этой<br>иа с Brother |
|------------------------------------------------------------------------|---------------------------------------------------------------------------------------------|-----------------------------------------------------------------------------------------------|---------------------|--------------------------------------|
| Для получения д                                                        | ополнительной инф                                                                           | ормации посетите нац                                                                          | и сайт поддержки.   |                                      |
| Чтобы получи<br>используемы                                            | ить временный идент<br>х на данном устройс                                                  | ификатор, щелкните<br>гве                                                                     | одну из следующих   | служб,                               |
|                                                                        | box                                                                                         |                                                                                               |                     |                                      |
| SkyDrive®                                                              | Box                                                                                         | Подключение к<br>Google Drive™                                                                | EVERNOTE            | Dropbox                              |
| f                                                                      | works with                                                                                  | flickr                                                                                        |                     |                                      |
| Facebook                                                               | Подключение к<br>PICASA™                                                                    | FLICKR®                                                                                       |                     |                                      |
| Страни                                                                 | ща загрузки "Руково                                                                         | дства по использова                                                                           | анию Интернет-сер   | висов"                               |
|                                                                        |                                                                                             |                                                                                               |                     |                                      |
|                                                                        |                                                                                             | 7 7 4                                                                                         |                     |                                      |

Подайте запрос на доступ, следуя инструкциям на экране.

Когда все будет готово, на экране появится временный идентификатор. Запишите его. Он вам понадобится при регистрации учетных записей на устройстве. Временный идентификатор действует в течение 24 часов.

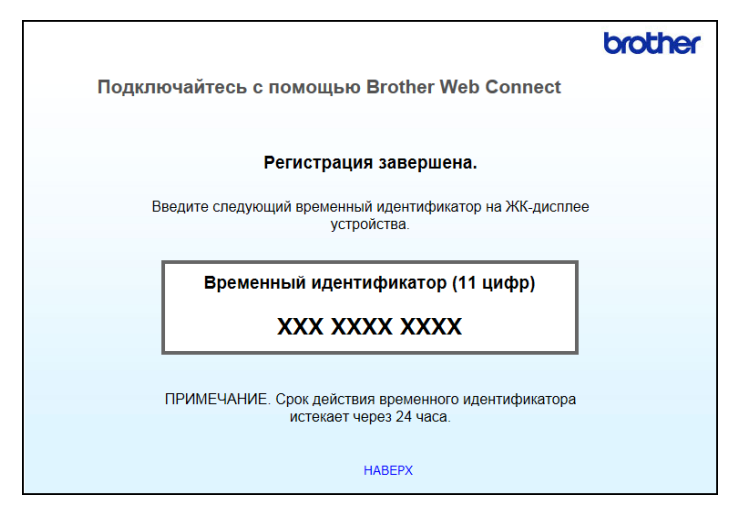

5 Закройте веб-браузер.

Перейдите к следующей операции (см. раздел *Регистрация и удаление учетных записей* на устройстве).

### Регистрация и удаление учетных записей на устройстве

Введите данные учетной записи и настройте устройство для доступа к службе.

На устройстве можно зарегистрировать до 10 учетных записей.

#### Регистрация учетной записи

- Перед регистрацией учетной записи убедитесь в том, что на панели управления устройством установлены правильные дата и время. Дополнительные сведения об их настройке см. в руководстве пользователя.
- 2 Нажмите ◀ или ▶, чтобы появился пункт на веб-сервис. Нажмите на веб-сервис.
- 3 На ЖК-дисплее устройства появится информация о подключении к Интернету. Ознакомьтесь с ней и нажмите ОК.
- Вам будет предложено выбрать, должна ли эта информация отображаться в будущем. Нажмите да или нет.

#### ПРИМЕЧАНИЕ

Иногда на ЖК-дисплее могут появляться новости или объявления о функциях устройства. Ознакомьтесь с информацией и нажмите ок.

Нажмите ▲ или ▼, чтобы появилась служба, которую вы хотите зарегистрировать. Выберите нужную службу. 1

#### Введение

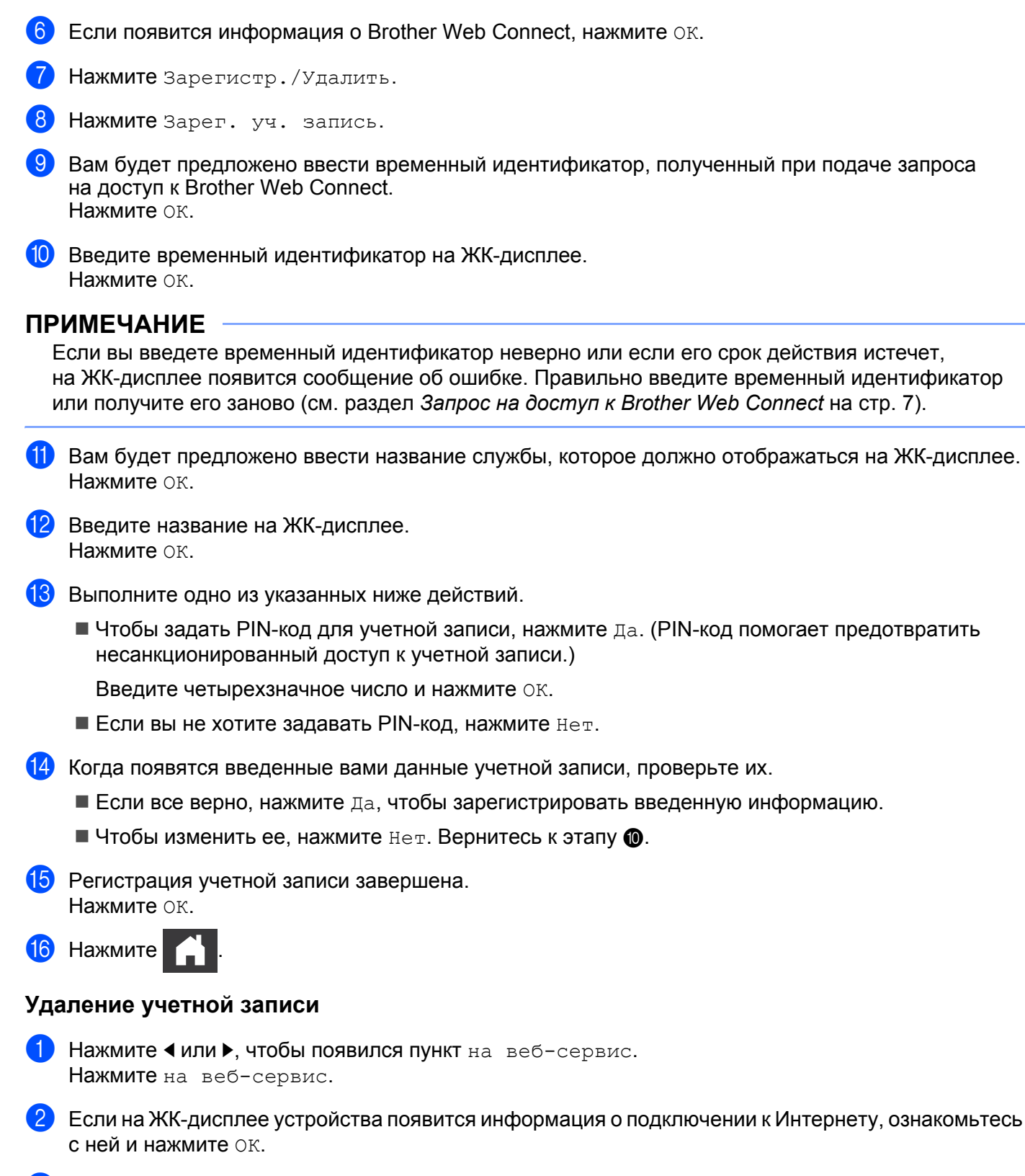

3 Вам будет предложено выбрать, должна ли эта информация отображаться в будущем. Нажмите да или нет.

### ПРИМЕЧАНИЕ

Иногда на ЖК-дисплее могут появляться новости или объявления о функциях устройства. Ознакомьтесь с информацией и нажмите ОК.

- 4 Нажмите ▲ или ▼, чтобы появилась служба, к которой относится удаляемая учетная запись. Выберите нужную службу.
- **5** Нажмите Зарегистр./Удалить.
- 6 Нажмите Удалить уч. запись.
- 7 Выберите учетные записи, которые вы хотите удалить. Они будут отмечены флажками.
- **8 Нажмите** ок.
- 9 Вам будет предложено подтвердить свой выбор. Нажмите да для удаления.
- Удаление учетных записей завершено. Нажмите ок.
- 11 Нажмите

2

# Сканирование и передача

### Сканирование и передача документов

Отсканированные фотографии и изображения можно передавать в службу напрямую без использования компьютера.

При сканировании и передаче файлов JPEG или Microsoft<sup>®</sup> Office черно-белый режим недоступен.

При сканировании и передаче файлов JPEG каждая страница отправляется в виде отдельного файла. Переданные изображения сохраняются в альбоме From BrotherDevice.

Информацию об ограничениях (например, на размер и количество передаваемых документов) см. на веб-сайте соответствующей службы.

Подробнее о службах и поддерживаемых функциях см. в разделе Доступные службы на стр. 2.

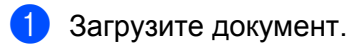

- Нажмите **Чили** , чтобы появился пункт на веб-сервис. Нажмите на веб-сервис.
- 3 Если на ЖК-дисплее устройства появится информация о подключении к Интернету, ознакомьтесь с ней и нажмите ОК.
- Вам будет предложено выбрать, должна ли эта информация отображаться в будущем. Нажмите Да или Нет.

### ПРИМЕЧАНИЕ

Иногда на ЖК-дисплее могут появляться новости или объявления о функциях устройства. Ознакомьтесь с информацией и нажмите ОК.

- 5 Нажмите ▲ или ▼, чтобы появилась служба, к которой относится учетная запись, куда вы хотите передать данные. Выберите нужную службу.
- 6 Нажмите ▲ или ▼, чтобы появилась нужная учетная запись, и выберите ее.
- Если появится экран ввода PIN-кода, введите четырехзначный PIN-код и нажмите ОК.
- Если вам будет предложено, укажите формат файлов отсканированных документов.
- Когда на ЖК-дисплее появится экран «Параметры скан.», выполните одно из указанных ниже действий.
  - Измените параметры сканирования, следуя инструкциям, приведенным в разделе Изменение параметров сканирования на стр. 13. После этого перейдите к этапу ().
  - Чтобы продолжить, не меняя параметры сканирования, нажмите ОК.
- 10 Если на ЖК-дисплее появится предложение Выберите тег, нажмите на нужный тег.
- Нажмите ОК.

Устройство начнет сканирование и передачу документа.

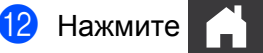

#### Изменение параметров сканирования

Перед сканированием документов, предназначенных для передачи, появляется экран «Параметры скан.» (см. этап ④ на стр. 12). С помощью кнопок ▲ и ▼ прокрутите список параметров.

#### Тип сканирования

- Нажмите Тип сканирован.
- **2) Выберите** Цветное или Ч/Б.
- **3** Если вы не хотите изменять другие параметры, нажмите ок.

#### ПРИМЕЧАНИЕ

- При сканировании и передаче файлов JPEG или Microsoft<sup>®</sup> Office черно-белый режим недоступен.
- При сканировании и передаче файлов JPEG каждая страница отправляется в виде отдельного файла.

#### Разрешение

- **1 Нажмите** Разрешение.
- **2) Выберите пункт** 150 т/д, 200 т/д, 300 т/д или 600 т/д.
- **3) Если вы не хотите изменять другие параметры, нажмите** ОК.

#### ПРИМЕЧАНИЕ

Значение параметра Разрешение нельзя изменить для файлов Microsoft<sup>®</sup> Office. Для них по умолчанию используется 300 т/д.

#### Формат сканирования

- Нажмите Размер докум.
- Выберите нужный размер.
- З Если вы не хотите изменять другие параметры, нажмите ОК.

#### 2-стороннее сканирование

- **1** Нажмите 2-стор. сканир. на экране параметров сканирования.
- 2) Выберите пункт По длин. стор., По корот. стор. или Выкл.
- **3** Если вы не хотите изменять другие параметры, нажмите ОК.

3

# Выделение и сканирование

### Сканирование частей документов

Если выделить определенные области сканируемого документа красной ручкой, они могут быть обработаны различными способами как изображения.

#### Выделение и сканирование

Если выделить определенные области сканируемого документа красной ручкой, они будут извлечены и сохранены в облачных службах в виде отдельных файлов JPEG.

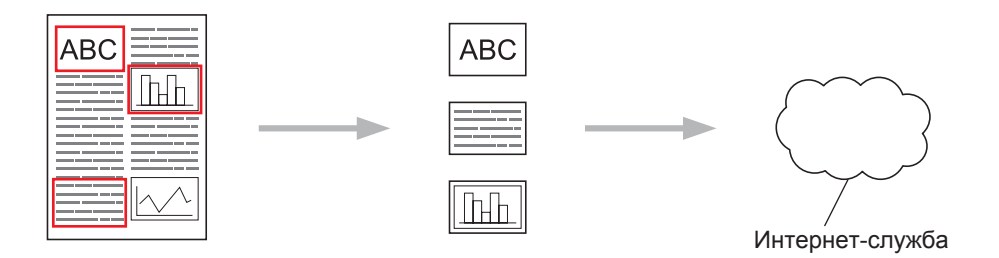

#### Выделение

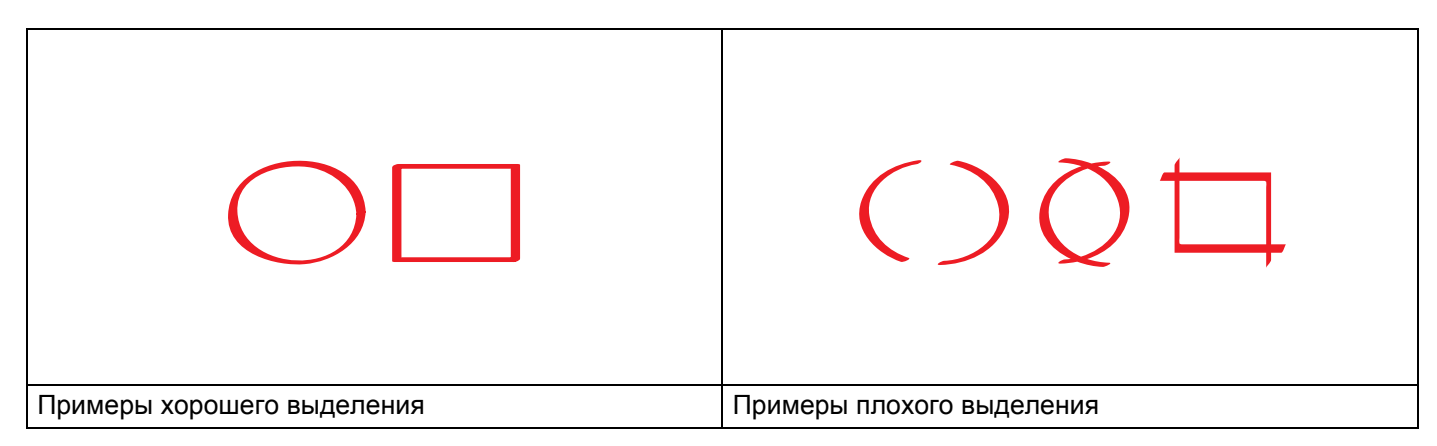

Используйте красную ручку с наконечником толщиной от 1 до 10 мм или маркер с наконечником любой толщины.

- Красная контурная линия не должна прерываться и пересекаться более одного раза.
- Длина и ширина выделенной области должна быть не менее 1 см.

### Выделение и сканирование документа

Области, выделенные с помощью красной ручки, извлекаются из отсканированных изображений.

| 1            | Выделите красной ручкой области документа, который вы хотите отсканировать.                                                                 |
|--------------|----------------------------------------------------------------------------------------------------|
| 2            | Загрузите документ.                                                                                                    |
| 3            | Нажмите ∢или ▶, чтобы появился пункт на веб-сервис.<br>Нажмите на веб-сервис.                                                               |
| 4            | Если на ЖК-дисплее устройства появится информация о подключении к Интернету, ознакомьтесь с ней и нажмите ок.                               |
| 5            | Вам будет предложено выбрать, должна ли эта информация отображаться в будущем.<br>Нажмите да или нет.                                       |
| חף<br>ג<br>נ | ИМЕЧАНИЕ<br>Иногда на ЖК-дисплее могут появляться новости или объявления о функциях устройства.<br>Ознакомьтесь с информацией и нажмите ок. |
| 6            | Нажмите <b>▲ или ▼, чтобы появился пункт</b> Приложения.<br>Нажмите Приложения.                                                             |
| 7            | Нажмите Выделение и сканирование.                                                                                                    |
| 8            | Если появится информация о функции Выделение и сканирование, ознакомьтесь с ней и нажмите ОК.                                               |
| 9            | Вам будет предложено выбрать, должна ли эта информация отображаться в будущем.<br>Нажмите да или нет.                                       |
| 10           | Нажмите                                                                                                    |
| (1)          | Нажмите ▲ или ▼, чтобы появилась нужная учетная запись, и выберите ее.                                                                      |
| 12           | Если появится экран ввода PIN-кода, введите четырехзначный PIN-код и нажмите ок.                                                            |
| 13           | Выберите нужный формат сканирования.                                                                                                    |
| 14           | Нажмите ок.<br>Устройство начнет сканирование.                                                                                              |
| 15           | Нажмите 🔒 .                                                                                                    |

4

# Параметры ярлыков

### Добавление ярлыков Web Connect

Специальные параметры передачи в перечисленные ниже службы можно сохранить в виде ярлыка Web Connect на устройстве.

- Picasa Web Albums™
- Google Drive<sup>™</sup>
- Flickr<sup>®</sup>
- Facebook
- Evernote<sup>®</sup>
- Dropbox
- SkyDrive<sup>®</sup>
- Box
- 1 Нажмите 😱 Ярлыки.
- 2 Нажмите + <sup>Не</sup> зарегистр.
- 3 Нажмите ▲ или ▼, чтобы появился пункт в Интернет.
- 4) Нажмите в Интернет.
- 5 Если на ЖК-дисплее устройства появится информация о подключении к Интернету, ознакомьтесь с ней и нажмите ОК.

### ПРИМЕЧАНИЕ

Иногда на ЖК-дисплее могут появляться новости или объявления о функциях устройства. Ознакомьтесь с информацией и нажмите ОК.

- 🚯 Нажмите 🛦 или ▼, чтобы появилась нужная служба, и выберите ее.
- 7 Нажмите 🛦 или ▼, чтобы появилась нужная учетная запись, и выберите ее.
- 8 Если появится экран ввода PIN-кода, введите четырехзначный PIN-код и нажмите ОК.
- 9 Нажмите ок.
- С помощью сенсорного экрана введите имя ярлыка. Нажмите ок.
- **1** Нажмите ок, чтобы сохранить ярлык.

#### Изменение ярлыков

Параметры ярлыков Web Connect нельзя изменять. Однако вы можете удалить ярлык (см. раздел Удаление ярлыков на стр. 17), а затем создать новый с нужными параметрами (см. раздел Добавление ярлыков Web Connect на стр. 16).

#### Изменение имен ярлыков

- 1 Нажмите 😱 Ярлыки.
- 2 Нажмите ∢ или ▶, чтобы появилось имя ярлыка, которое вы хотите изменить.
- 3 Выполните одно из указанных ниже действий.
  - Нажмите на ярлык и удерживайте его нажатым до тех пор, пока не появятся параметры.
  - **Нажмите** Ред. / удал., а затем выберите нужный ярлык.
- **4** Нажмите Изменение имени ярлыка.
- 5 Удерживайте 🔄, чтобы удалить текущее имя, а затем введите новое с помощью сенсорного экрана. Нажмите ок.

#### Удаление ярлыков

- 1 Нажмите 😱 Ярлыки.
- 2 Нажмите ∢ или ▶, чтобы появился ярлык, который вы хотите удалить.
- Выполните одно из указанных ниже действий.
  - Нажмите на ярлык и удерживайте его нажатым до тех пор, пока не появятся параметры.
  - Нажмите Ред. /удал., а затем выберите нужный ярлык.
- Нажмите удалить, чтобы удалить ярлык, выбранный на этапе Нажмите да для подтверждения.

#### Использование ярлыка

- 1 Нажмите 📊 Ярлыки.
- 2 Нажмите ∢или ▶, чтобы появился ярлык, который вы хотите вызвать.
- Выберите ярлык.

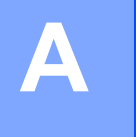

# Сообщения об ошибках

Как и при использовании любой сложной оргтехники, при работе с данным устройством могут возникнуть ошибки. При их возникновении на дисплее устройства появляются сообщения. Ниже описаны наиболее распространенные из них.

Большую часть ошибок можно устранить самостоятельно. Если после ознакомления с этой таблицей вам все-таки понадобится дополнительная помощь, посетите веб-сайт Brother Solutions Center. Там вы найдете последние ответы на часто задаваемые вопросы и советы по устранению неисправностей.

Посетите наш веб-сайт <u>http://solutions.brother.com/</u>

| Сообщение об ошибке                                         | Причина                                              | Способ устранения                                                                                                    |  |  |
|-------------------------------------------------------------|------------------------------------------------------|----------------------------------------------------------------------------------------------------|--|--|
| Сбой сетевого подключения.<br>Проверьте надежность сетевого | Устройство не подключено к сети.                     | Проверьте надежность<br>сетевого подключения.                                                                                                    |  |  |
| подключения.                                                |                                                      | Если кнопка на веб-сервис<br>нажата сразу после включения<br>устройства, возможно,<br>подключение к сети еще<br>не установлено. Подождите<br>и повторите попытку. |  |  |
| Сбой подключения к серверу.<br>Проверьте параметры сети.    | Параметры сети или сервера<br>настроены неправильно. | <ul> <li>Убедитесь в том, что параметры<br/>сети заданы правильно, или</li> </ul>                                                                                 |  |  |
|                                                             | Возникла проблема с сетью                            | повторите попытку позднее.                                                                                                    |  |  |
|                                                             | или сервером.                                        | Если кнопка на веб-сервис<br>нажата сразу после включения<br>устройства, возможно,<br>подключение к сети еще<br>не установлено. Подождите<br>и повторите попытку. |  |  |
| Ошибка подключения 07                                       | Параметры даты и времени                             | Установите правильные дату и<br>время. Обратите внимание на то                                                                                                    |  |  |
| Сбой при подключении к серверу.<br>Неверные дата и время.   |                                                      | что, если отсоединить шнур                                                                                                    |  |  |
|                                                             |                                                      | питания, параметры даты и<br>времени могут быть возвращены<br>к заводским настройкам.                                                                             |  |  |
| Ошибка сервера 01                                           | Данные аутентификации                                | Еще раз запросите доступ к                                                                                                    |  |  |
| Аутентификация недопустима.                                 | доступа к службе) недопустимы,                       | втотпет web Connect, чтооы получить новый временный                                                                                                    |  |  |
| идентификатор и                                             | или истек срок их действия.                          | идентификатор, а затем с его                                                                                                    |  |  |
| зарегистрируйте учетную                                     |                                                      | помощью зарегистрируите свою<br>учетную запись на устройстве                                                                                                    |  |  |
| запись еще раз.                                             |                                                      | (см. разделы Запрос на доступ к                                                                                                    |  |  |
|                                                             |                                                      | Brother Web Connect на стр. 7 и<br>Регистрация и удаление учетных                                                                                                 |  |  |
|                                                             |                                                      | записей на устройстве на стр. 9).                                                                                                    |  |  |

| Сообщение об ошибке                                                                                                    | Причина                                                                                                    | Способ устранения                                                                                                    |  |
|----------------------------------------------------------------------------------------------------|----------------------------------------------------------------------------------------------------|----------------------------------------------------------------------------------------------------|--|
| Ошибка сервера 03<br>Сбой при передаче.                                                                                                    | Возникла одна из перечисленных ниже проблем с файлом, который                                                                  | Файл невозможно использовать.<br>■ Проверьте установленные для                                                                                                    |  |
| Неподдерживаемый файл<br>или поврежденные данные.                                                                                                    | вы пытаетесь передать. <ul> <li>Превышены установленные</li> </ul>                                                             | службы ограничения на размер<br>или формат файла.                                                                                                    |  |
| Проверьте данные файла.                                                                                                    | для службы ограничения на<br>количество пикселей, размер<br>файпа и т. л                                                       | <ul> <li>Сохраните файл в другом<br/>формате.</li> </ul>                                                                                                    |  |
|                                                                                                    | <ul> <li>Тип файла не поддерживается.</li> </ul>                                                                               | По возможности получите<br>новую, неповрежденную                                                                                                    |  |
|                                                                                                    | Файл поврежден.                                                                                                    | версию файла.                                                                                                    |  |
| Ошибка сервера 13                                                                                                    | Возникла проблема в службе.<br>В ланный момент ее невозможно                                                                   | Подождите и повторите попытку.<br>Если это сообщение появится                                                                                                    |  |
| Служба временно недоступна.<br>Повторите попытку позднее.                                                                                                    | использовать.                                                                                                    | снова, попробуйте воспользоваться<br>службой с компьютера, чтобы<br>проверить, доступна ли она.                                                                                                    |  |
| Ошибка аутентификации 01                                                                                                    | Вы ввели неверный PIN-код для                                                                                                  | Введите правильный PIN-код.                                                                                                    |  |
| Неправильный PIN-код. Введите<br>правильный PIN-код.                                                                                                    | доступа к учетной записи.<br>PIN-код — это четырехзначное<br>число, введенное при регистрации<br>учетной записи на устройстве. |                                                                                                    |  |
| Ошибка аутентификации 02<br>Неверный или просроиенный                                                                                                    | Введен неправильный временный идентификатор.                                                                                   | Введите правильный временный идентификатор.                                                                                                    |  |
| идентификатор. Или этот<br>идентификатор используется.<br>Исправьте или получите<br>идентификатор повторно.<br>Идентификатор действителен<br>в течение 24 часов после<br>выдачи. | Введенный временный<br>идентификатор просрочен.<br>Временный идентификатор<br>действителен в течение 24 часов.                 | Еще раз запросите доступ<br>к Brother Web Connect, чтобы<br>получить новый временный<br>идентификатор, а затем с его<br>помощью зарегистрируйте свою<br>учетную запись на устройстве.<br>См. разделы Запрос на доступ к<br>Brother Web Connect на стр. 7 и<br>Регистрация и удаление учетных<br>записей на устройстве на стр. 9. |  |
| Ошибка аутентификации 03                                                                                                    | Введенное отображаемое имя                                                                                                    | Введите иное отображаемое имя.                                                                                                    |  |
| Отображаемое имя уже<br>зарегистрировано. Введите<br>другое отображаемое имя.                                                                                                    | уже зарегистрировано для другого пользователя службы.                                                                          |                                                                                                    |  |
| Ошибка регистрации 02                                                                                                    | Зарегистрировано максимально                                                                                                   | Удалите ненужные или                                                                                                    |  |
| Достигнуто максимальное число<br>учетных записей. Удалите<br>ненужные учетные записи<br>и повторите попытку.                                                                     | допустимое число учетных<br>записей (10).                                                                                      | и повторите попытку.                                                                                                    |  |
| Ошибка ярлыка 02                                                                                                    | Этот ярлык невозможно                                                                                                    | Удалите ярлык, а затем                                                                                                    |  |
| Учетная запись<br>недействительна. Пожалуйста,<br>зарегистрируйте учетную<br>запись и ярлык заново после<br>удаления этого ярдыка.                                               | запись удалена после его регистрации.                                                                                          | и ярлык еще раз.                                                                                                    |  |

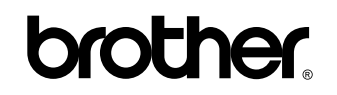

Посетите нас в Интернете http://www.brother.com/

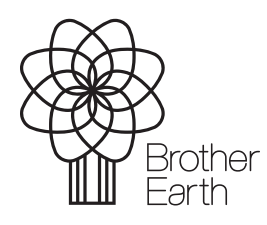

www.brotherearth.com